## Comment ajouter votre centre de télésurveilleur à la liste ARC sur Hik-PartnerPro?

## Prérequis

• Vous avez un compte Hik-PartnerPro authentifié

Pour la procédure d'authentification, veuillez lire <Comment authenfier votre compte Hik-PartnerPro>

Le type d'utilisateur de votre compte Hik-PartnerPro est *Centre de réception d'alarme*

Ce champ se trouve sous l'onglet *Mon Hik-Partner* -> *Gestion de la société* -> *Information sur la sociéte* 

## Procédure

Sur le portail web de Hik-PartnerPro, allez dans l'onglet *Mon Hik-Partner*. Vous voyez au milieu de la page un module ARC: *Ajouter votre société dans la liste des ARC*. Cliquez *Demander maintenant*.

|                              | 💿 Enregistrez votre arrivée pour gagner des points 🛛 🖾 Centre de notification 2 🛛 Français 🗸 🌚 🌑 IEST ROOM NEUILLY 🗸                                                                                                    |   |
|------------------------------|----------------------------------------------------------------------------------------------------|---|
| B Hik-Partner Pro            | Accueil Hik-ProConnect Incitation Assistance Mon Hik-Partner                                                                                                    |   |
| E Gestion de la société ^    |                                                                                                    |   |
| Informations sur la s…       | HIKVISION 🧳 Membre authentifié                                                                                                    |   |
| Employé                      | Identifiant de la société: 0s26/74w (copier)                                                                                                    |   |
| Statistiques sur la pr…      |                                                                                                    |   |
| Rôle et autorisation         | Privilèges déjà obtenus : 🌖                                                                                                    |   |
| Journal des opérations       | S S S S S S S S S                                                                                                    |   |
| Co-marquage                  | Gestion des Configuration à Gestion réseau Comptage de Contrôle de Gestion des Co-marquage Afficher le prix Acheter un Cas Devis de<br>appareils distance dans le doud personnes l'infédrité employés des forfaits d., forfait de, maintenance                                                                                                    |   |
| Mon adresse                  |                                                                                                    |   |
| Vérifier les cadeaux         |                                                                                                    | 5 |
| 🛃 Informations du compte 🛛 🗸 | Ajouter votre société dans la liste des ARC<br>Si votre société est un centre de réception des alarmes (ARC), vous pourrez demander les services liés à la surveillance des alarmes pour d'autres utilisateurs. Une fois                                                                                                    |   |
| 🕅 Tableau de bord            | votre demande approuvée, les informations de votre société s'afficheront dans la liste des ARC au niveau du module de service ARC de Hik-Partner Pro. Tous les<br>utilisateurs Hik-Partner Pro pourront visualiser ces informations et décider de connecter les appareils d'encodage ou les appareils d'alarme qu'ils gèrent à l'ARC de<br>votre société. | 1 |
| L                            |                                                                                                    | 1 |
|                              | Informations sur la société Terminé : 57%                                                                                                    | 3 |
|                              | * Nom de la société Numéro de TVA                                                                                                    |   |
|                              | HIKVISION                                                                                                    |   |
|                              | Pays/région Logo                                                                                                    |   |
|                              |                                                                                                    |   |

2. Vous entrez une page où on vous informe les avantages de la plateforme etc..
Cliquez *Demander maintenant*.

| Demander l'ajout de votre socié                                                                                                    | té dans la liste des ARC                                                                                                    |                                                                                                    |                                                                                                    | ×                                                               |
|----------------------------------------------------------------------------------------------------|----------------------------------------------------------------------------------------------------|----------------------------------------------------------------------------------------------------|----------------------------------------------------------------------------------------------------|-----------------------------------------------------------------|
| Quels sont les avantages que<br>• Hik-Patner Pro offre aux société d'ARC de<br>système vour pourre ajouter repidement des<br>qu'il vérifie les alarmes par le bias des séquenc<br>• Tous les utilisateurs Hik-Partner Pro ont la p<br>ARC sélectionnés. Cela peut accroître considéra<br>• De nombreux fournisseurs de logiciels ARC<br>Partner Portal : https://tpp.hikvision.com/ | Hik-Partner Pro peut apporter à d<br>ur façone d'intégrer un systeme à savoir par le blais d'<br>appareils Hikvision (appareil d'encodage et d'alaime) I<br>sostèlité de sélectionner des sociétés de la liste des Al<br>blement la notoriété de la marque des sociétés d'ARC<br>ont intégré leurs produits à Hik-Partner Pro. Pour plus | IN ARC ?<br>Ine unité IP Receiver Pro ou de HPNetSDK. Après intégration du<br>votre ARC pour qu'il reçolve les alarmes des appareils Hikvision et<br>C. puis de configurer et de connecter rapidement des appareils aux<br>et leur apporter davantage de clients.<br>S'informations, veuillez visiter le site Internet Hikvision Technology |                                                                                                    |                                                                 |
| Comment faire la demande ?<br>1. Remplissez les informations requises.<br>2. Hik-Partner Pro vous enverra un ID ARC (dé.<br>3. (1) Accédez au site du client que vous avez o<br>les alarmes sont reçues.<br>4. Attendez l'approbation de la demande.<br>Pidacticiel vidéo                                                                                                    | API) et une dé ARC (dé API secrète) à votre adresse e-<br>éé, puis sélectionnez l'onglet du service d'alarme. (2) :<br>La construction de la construction de la construction de la construction de la construction de la construction<br>Aide                                                                                            | nail. Vous pourrez ainsi terminer la configuration de la clé API dans vot<br>électionnez votre société dans la liste des ARC. (3) Sélectionnez un app                                                                                                    | re logiciel ARC ou sur l'unité Hik IP Receiver Pro.<br>areil, puis testez si votre logiciel ARC parvient à recevoir les ala | rmes de l'appareil. (4) Chargez la preuve (capture d'écran) que |
|                                                                                                    |                                                                                                    |                                                                                                    | Je dispose déjà d'un ID                                                                                                    | ARC (c Demander maintenant Annuler                              |

3. Remplissez les informations requises.

Attention au dernier champ *Adresse e-mail pour la réception des notifications*. Cette adresse mail sert à la réception de votre ARC ID et ARC KEY (votre identifiant et votre mot de passe en tant qu'un télésurveilleur), **ainsi que la notification de raccordement**. Après avoir ajouté votre centre dans la liste, lorsque un installateur raccorde un équippement à votre centre, une notification de raccordement sera envoyée à cette adresse mail.

| secrète), puis                                                | France                                                                                                    | ~                                     | tion au aismbatear au togicier Arc                                                                                                 |  |
|---------------------------------------------------------------|----------------------------------------------------------------------------------------------------|---------------------------------------|----------------------------------------------------------------------------------------------------|--|
| terminez les<br>configurations                                | Saisissez le pays ou la région du siège de votre société                                                                   | é.                                    | Saisissez le nom du distributeur du logiciel.                                                                                      |  |
| correspondantes.                                              | * Service disponible pour                                                                                                  |                                       | * Nom du logiciel ARC                                                                                                    |  |
| 3 Connectez un                                                | France ×                                                                                                    | ~                                     | Saisissez le nom du logiciel.                                                                                                    |  |
| appareil à votre<br>logiciel ARC pour                         | Sélectionnez les pays ou les régions pour lesquels votr<br>de consistent de surgeillement des planets officiels de transit | re société fournira                   | * Adresse e-mail pour la réception des notifications                                                                               |  |
| effectuer un test.                                            | des services de surveillance des alarmes, arin de termin<br>l'examen de votre demande. Si les informations saisies         | ner rapidement<br>s sont incorrectes, | E-mail                                                                                                    |  |
| Chargez ensuite la<br>preuve que votre<br>logiciel ARC recoit | votre demande risque d'être rejetée.                                                                                       |                                       | Nous vous enverrons IID ARC (clé API) et la clé ARC (clé API secrète), ainsi<br>que le résultat de la demande, à l'adresse e-mail. |  |
| les alarmes de                                                | * Adresse                                                                                                    |                                       |                                                                                                    |  |
| l'appareil.                                                   | 6 rue PAUL CEZANNE                                                                                                    |                                       |                                                                                                    |  |
| 4 Attendez<br>l'approbation de la<br>demande.                 | Appartement, suite, unité, bâtiment, étage, etc.                                                                           |                                       |                                                                                                    |  |
|                                                               | * Ville<br>NEUILLY-PLAISANCE                                                                                               |                                       |                                                                                                    |  |
|                                                               | * État/Province/Région                                                                                                    |                                       |                                                                                                    |  |
|                                                               | Seine-Saint-Denis                                                                                                    |                                       |                                                                                                    |  |
|                                                               | * Site Web de la société                                                                                                   |                                       |                                                                                                    |  |
|                                                               | Saisissez le site Internet de votre société.                                                                               |                                       |                                                                                                    |  |
|                                                               | Numéro de téléphone                                                                                                    |                                       |                                                                                                    |  |
|                                                               | 185330450                                                                                                    | •                                     |                                                                                                    |  |

4. Hik-Partner envoie un identifiant ARC ID et une clé ARC KEY à l'adresse mail mentionnée ci-dessus. Vous pouvez ensuite compléter la configuration d'ARC ID et ARC KEY sur votre logiciel ARC ou *IP Receiver PRO*. Le logiciel ARC désigne ici le logiciel utilisé par votre centre pour la réception d'alarme.

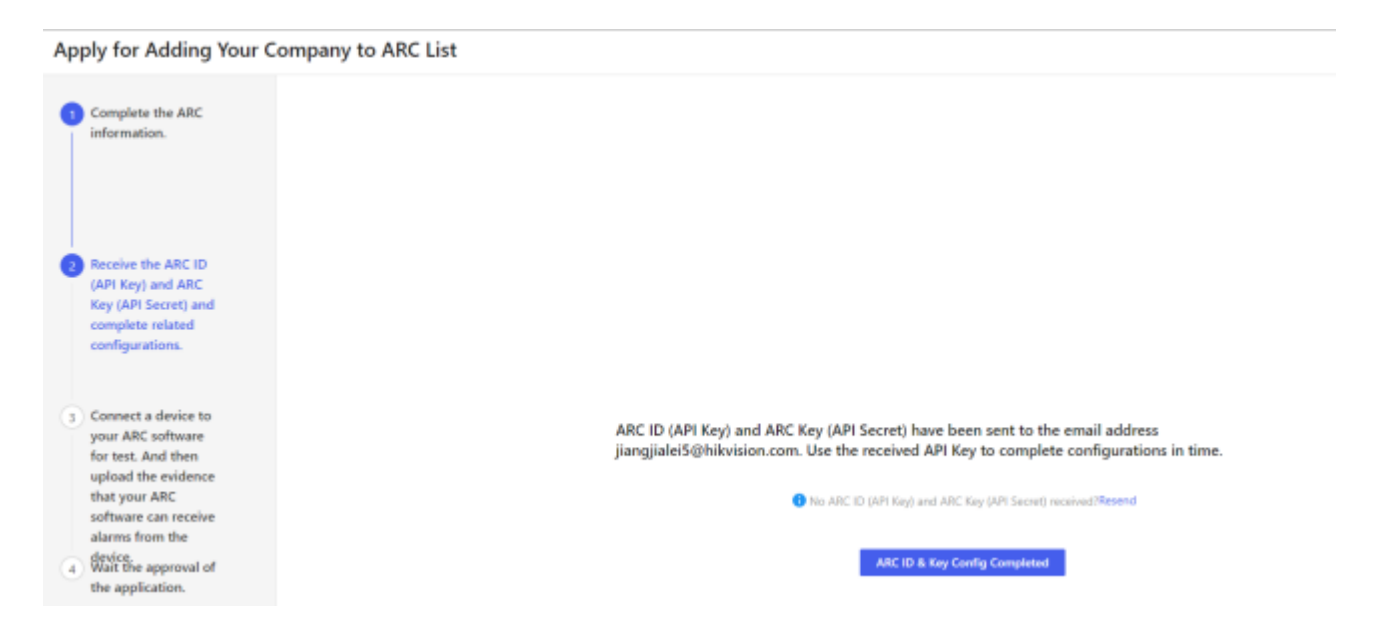

- 5. Testez un équipement pour vérifier si votre logiciel de réception d'alarme peut recevoir les alarmes de cet équipement.
- 6. Uploader la preuve (capture d'écran) que les alarmes reçues par votre logiciel de réception d'alarme.

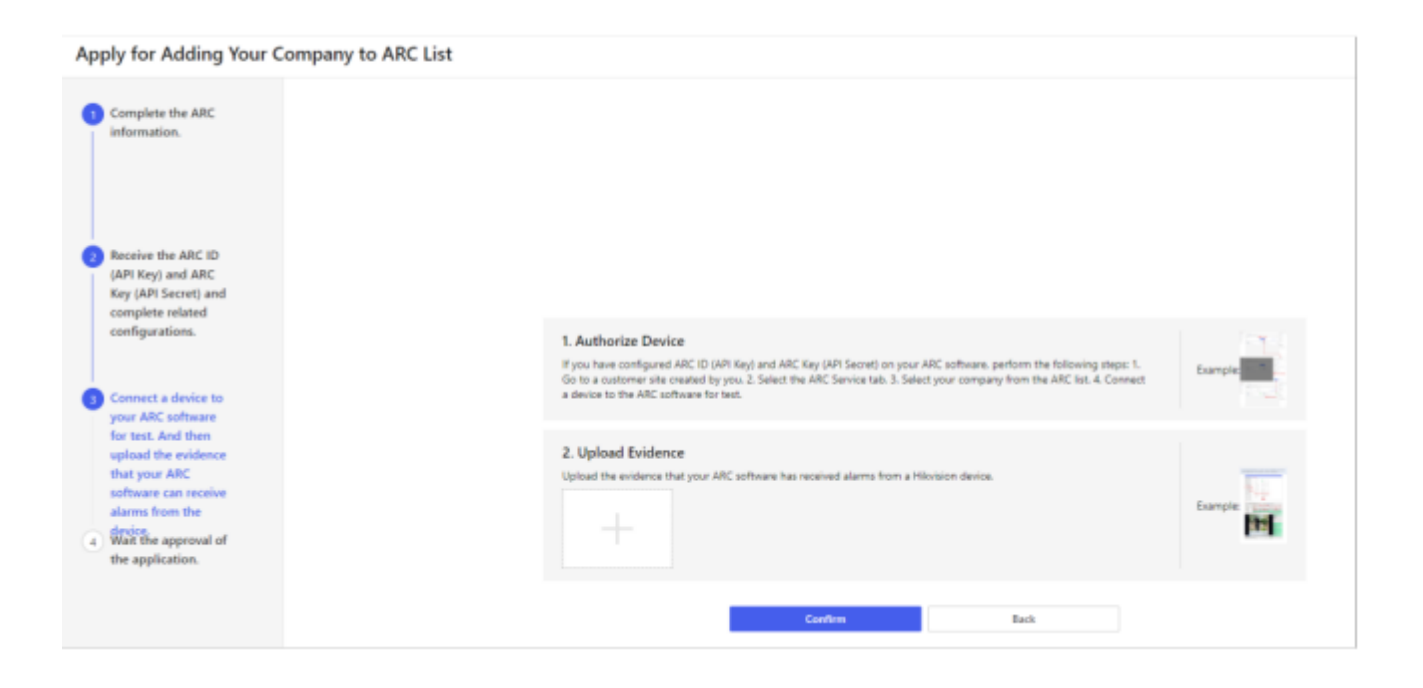

7. Attendez la validation de votre demande par Hikvision France.
 Une fois la demande approuvée, les informations de votre centre (par exemple, le logo) seront affichées sur la liste ARC